# 管理者機能(Webサービス)

#### こちらは、旧Webサーバ(※)の利用の手引きです。

※以下項目の全てに該当するお客様は、現在旧Webサーバをご利用されています。

- ・2004年12月以前からアルファメールライトを利用されていて、且つ「CGIフリー/PHP対応オプション」のお申込みをされていない。
- ・ホームページデータをサーバに転送している。
- ・「新Webサーバ切替申し込み」をお申込みをされていない。

アルファメールライトでは、2004年12月1日にWebサーバシステムの大幅 リニューアルを実施致しました。

新しいWebサーバ環境(以下新Webサーバ)では、お客様独自のCGIやPHP に標準で対応し、フォームCGIやアクセス統計の強化も実施しました。 また2004年12月1日以降に実施される機能強化は新Webサーバのみ対象と なります。

新Webサーバ環境への切替えは、ホームページデータの移行やCGIの再設 置などが必要となる為、お客様の任意とさせて頂きます。 よって旧サーバで継続してご利用頂くことは可能ですが、新Webサーバ でご利用を希望される場合は、下記よりお申し込み下さい。

■管理者機能ページ 「オプションサービス申し込み」→「新Webサーバ切替申し込み」

お手数をお掛け致しますが、より便利にサービスをご利用頂く為に新Web サーバへの切替えをお勧めします。

# アクセス統計

ホームページのアクセス統計を表示します。

# 🚦 アクセス統計を表示する

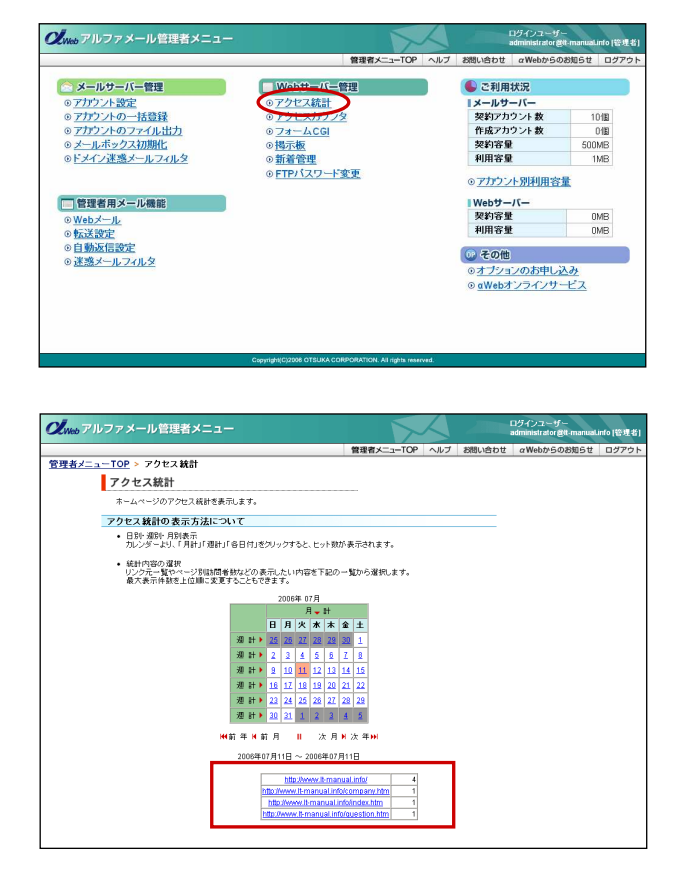

 アルファメールにログインし、管理者メニュ ーを表示します。
 「アクセス統計」をクリックします。

2 アクセス統計の画面が表示されます。

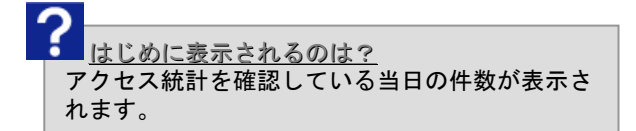

## 月別/週別/日別のアクセス数を確認するには…

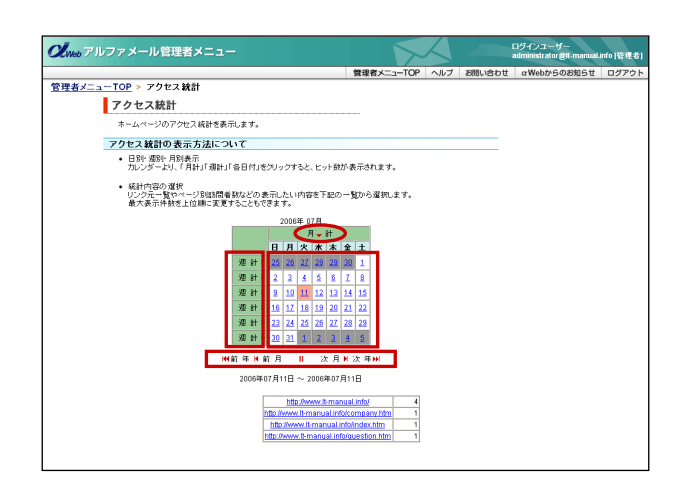

### 1 閲覧したい箇所をクリックします。

月計:表示月のアクセス数を表示 週計:クリックした週のアクセス数を表示 日付:クリックした日のアクセス数を表示

前月や次月分、また前年や次年分を確認する場合は、 それぞれのリンクをクリックします。

# アクセスカウンタ

お客様のホームページにアクセスカウンタを設置します。

### 👫 アクセスカウンタを設置する

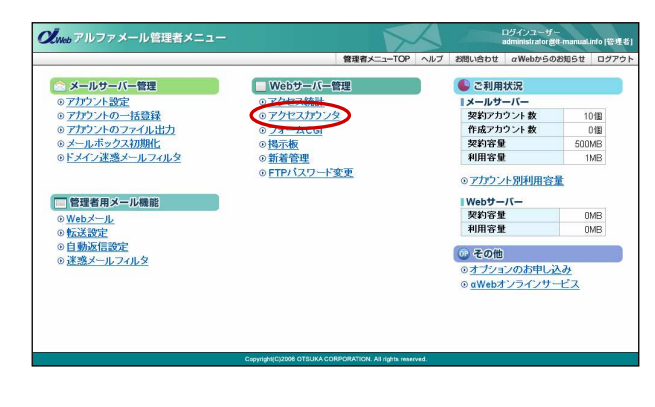

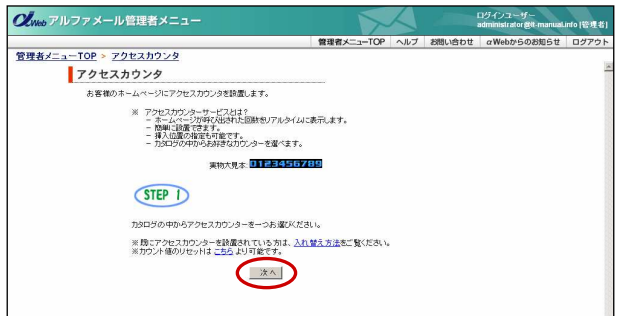

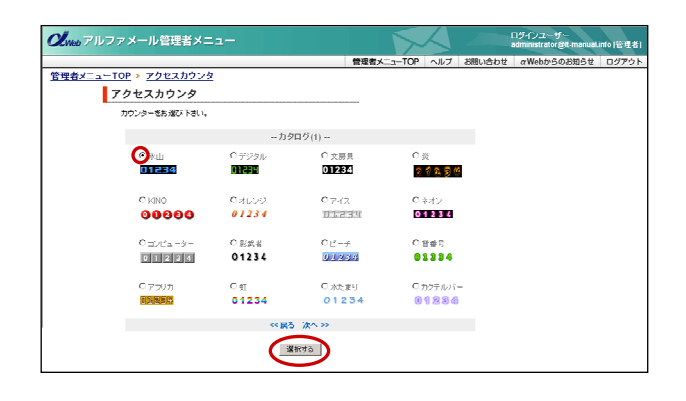

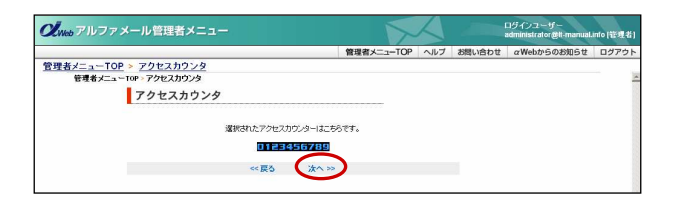

 アルファメールにログインし、管理者メニュ ーを表示します。
 「アクセスカウンタ」をクリックします。

2 「次へ」をクリックします。

3 お好みのデザインを選択し、「選択する」を クリックします。

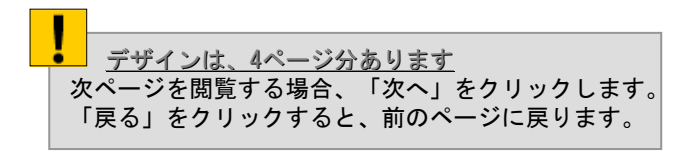

4 選択したカウンタデザインが表示されます。 間違いがなければ「次へ」をクリックします。

他のデザインを選択する場合、「戻る」をク リックし、再度選択します。 
 ジャンクフィンール管理者メニュー
 ログドウフ・メール
 ログドウフ・スール
 ログ・フル
 ログ・フル
 ログ・フル
 ログ・フル
 ログ・フル
 ログ・フル
 ログ・フル
 ログ・フル
 ログ・フル
 ログ・フル
 ログ・フル
 ログ・フル
 ログ・フト
 ログ・フト
 ログ・フト
 ログ・フル
 ログ・フト
 ログ・フト
 ログ・フト
 ログ・フト
 ログ・フト
 ログ・フト
 ログ・フト
 ログ・フト
 ログ・フト
 ログ・フト
 ログ・フト
 ログ・フト
 ログ・フト
 ログ・フト
 ログ・フト
 ログ・フト
 ログ・フト
 ログ・フト
 ログ・フト
 ログ・フト
 ログ・フト
 ログ・フト
 ログ・フト
 ログ・フト
 ログ・フト
 ログ・フト
 ログ・フト
 ログ・フト
 ログ・フト
 ログ・フト
 ログ・フト
 ログ・フト
 ログ・フト
 ログ・フト
 ログ・フト
 ログ・フト
 ログ・フト
 ログ・フト
 ログ・フト
 ログ・フト
 ログ・フト
 ログ・フト
 ログ・フト
 ログ・フト
 ログ・フト
 ログ・フト
 ログ・フト
 ログ・フト
 ログ・フト
 ログ・フト
 ログ・フト
 ログ・フト
 ログ・フト
 ログ・フト
 ログ・フト
 ログ・フト
 ログ・フト
 ログ・フト
 ログ・フト
 ログ・フト
 ログ・フト
 ログ・フト
 ログ・フト
 ログ・フト
 ログ・フト
 ログ・フト
 <thログ・フト</th>
 ログ・フト</thr>
 ロ

| <b>(ノ</b> <sub>Web</sub> アルファメール管理者メニュー |            |     | ログインユーザー<br>administrator 後th-manual info  管理者 |             | into [管理者] |
|-----------------------------------------|------------|-----|------------------------------------------------|-------------|------------|
|                                         | 管理者メニューTOP | ヘルプ | お問い合わせ                                         | αWebからのお知らせ | ログアウト      |
| 管理者メニューTOP > アクセスカウンタ                   |            |     |                                                |             |            |
| アクセスカウンタ                                |            |     |                                                |             |            |
| 選択されたアクセスカウンターは                         | こちらです。     |     |                                                |             |            |
| Index.htm                               |            |     |                                                |             |            |
| ≪戻る 次へ                                  | »          |     |                                                |             |            |

| Web アルファメール管理者メニュー                                                              |                                                            |     |        | ロダインユーザー<br>administrator@it-manua | Linfo (管理者 |
|---------------------------------------------------------------------------------|------------------------------------------------------------|-----|--------|------------------------------------|------------|
| 1                                                                               | 管理者メニューTOP                                                 | ヘルブ | お問い合わせ | αWebからのお知らせ                        | 00701      |
| 管理者メニューTOP > アクセスカウンタ                                                           |                                                            |     |        |                                    |            |
| アクセスカウンタ                                                                        | -                                                          |     |        |                                    |            |
| アクセスカウンターの設置位置を決めます。                                                            |                                                            |     |        |                                    |            |
| ※ 備考                                                                            |                                                            |     |        |                                    |            |
| <ul> <li>ファイルを編集する場合はFTPでサーバーからファイル<br/>ンピューターの上で編集してください。</li> </ul>           | を引き取り、お客種の言                                                | 1   |        |                                    |            |
| <ul> <li>お待ちのエディターソフト(Windows第に付置してしろ&gt;<br/>ージ行動のノフト)を使用して編集ができます。</li> </ul> | 王粲や市勝のホーム。                                                 | e   |        |                                    |            |
| - 編集後はFTPさ利用し再びサーバーに転送してください                                                    | •                                                          |     |        |                                    |            |
| ※ 注意事項                                                                          |                                                            |     |        |                                    |            |
| <ul> <li>位置の指定がない場合は、ステッジをですでに選択され<br/>に自動的に設置されます。</li> </ul>                  | たべージの最下行中共                                                 | t   |        |                                    |            |
| - カウンターは希望された場所から一行政行され中央に副                                                     | 置されます。                                                     |     |        |                                    |            |
|                                                                                 |                                                            |     |        |                                    |            |
| STEP 3                                                                          |                                                            |     |        |                                    |            |
|                                                                                 |                                                            |     |        |                                    |            |
| 1. 位置の潜産                                                                        |                                                            |     |        |                                    |            |
| あらかじめ下記のかびを挿入しておくことで、アクセスカ<br>スキオ、カウンターは金属はから進入の夢 に足がらない                        | ウンターの位置を設定。                                                | e   |        |                                    |            |
|                                                                                 |                                                            |     |        |                                    |            |
| 1. 77EX1009-8A104-200tmD74                                                      | リルを開きます。                                                   |     |        |                                    |            |
| <ol> <li>設置したい位置に下記の次ジを入れ、保存しま<br/>・TとYCTは大文子で、それ以外は小文子で入え</li> </ol>           | ≠.<br>iUT 23Us</td <td></td> <td></td> <td></td> <td></td> |     |        |                                    |            |
| -下記のタダをそのままコピー出来ます。                                                             |                                                            |     |        |                                    |            |
| -d In_Counter->-                                                                |                                                            |     |        |                                    |            |
| II. 位置の移動                                                                       |                                                            |     |        |                                    |            |
| 現に設置されたアクセスカウンターに位置を移動させた                                                       | い場合。                                                       |     |        |                                    |            |
| 1. 現在アクセスカウンターが破壊されているHTM                                                       | レファイルを聞きます。                                                |     |        |                                    |            |
| 2. 下記のタラオファイルの中から見つけ、切り取                                                        | list.                                                      |     |        |                                    |            |
|                                                                                 | PC-Not                                                     |     |        |                                    |            |
| bin/Counter.cgi?*~/CENTER~8R>                                                   | NG- Jugi                                                   |     |        |                                    |            |
| 3. カウンターを設置したい場所に切り取ったらげる                                                       | 貼り付けます。                                                    |     |        |                                    |            |
| ・デアには設置されていらカワンターを利利外したい<br>ンターを削除してください。                                       | 「場合も同じ要領で、刀                                                | 0   |        |                                    |            |
| Ⅲ、位置の推定は、                                                                       |                                                            |     |        |                                    |            |
| 伯景の指定がない場合はステップ2ですでに運営され                                                        | たべージの最下行中央                                                 | 12  |        |                                    |            |
| 自動的に設置されまので、このままステップ4におすす                                                       | ĀΤđι,                                                      |     |        |                                    |            |
| <tr <                                                                           |                                                            |     |        |                                    |            |
| $\smile$                                                                        |                                                            |     |        |                                    |            |
| ▲このページの先知へ                                                                      |                                                            |     |        |                                    |            |

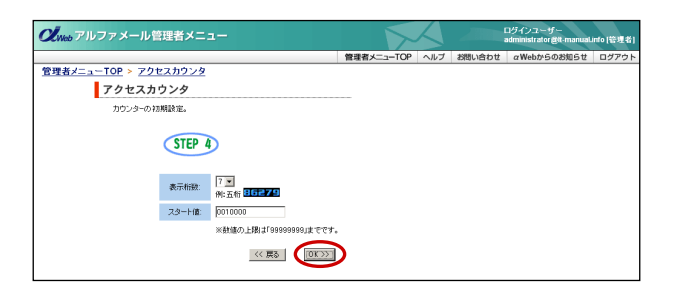

| <b>Ol</b> web アルファメール管理者メニュー |            |     | ログインユーザー<br>administrator 愛t-manualunto [管 |             | into [管理者] |
|------------------------------|------------|-----|--------------------------------------------|-------------|------------|
|                              | 管理者メニューTOP | ヘルプ | お問い合わせ                                     | αWebからのお知らせ | ログアウト      |
| 管理者メニューTOP > アクセスカウンタ        |            |     |                                            |             |            |
| アクセスカウンタ                     |            |     |                                            |             |            |
| カウン外設定が売了しました。               |            |     |                                            |             |            |
| アクセスカウンタページへ                 |            |     |                                            |             |            |

5 アクセスカウンタを設置するファイル名を入 カし、「OK」をクリックします。

6 入力したファイル名が表示されます。 間違いがなければ「次へ」をクリックします。

他のファイル名を入力する場合、「戻る」を クリックし、再度入力します。

7 カウンタの挿入位置を指定します。 画面の説明に従って挿入位置を決定し、「次 へ」をクリックします。

8 必要事項を入力し、「OK」をクリックします。

| 表示桁数  | カウンタの表示桁数を入力 |
|-------|--------------|
| スタート値 | カウンターの初期値を入力 |

9 完了画面が表示されます。

設置したURLを表示し、アクセスカウンタが 設置されたことを確認します。

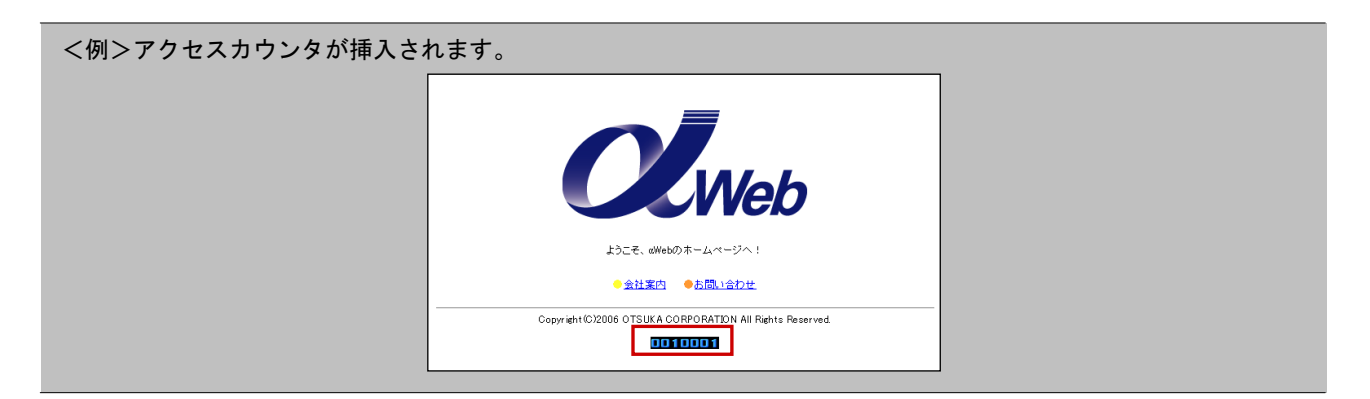

### アクセスカウンタの表示位置を変更する

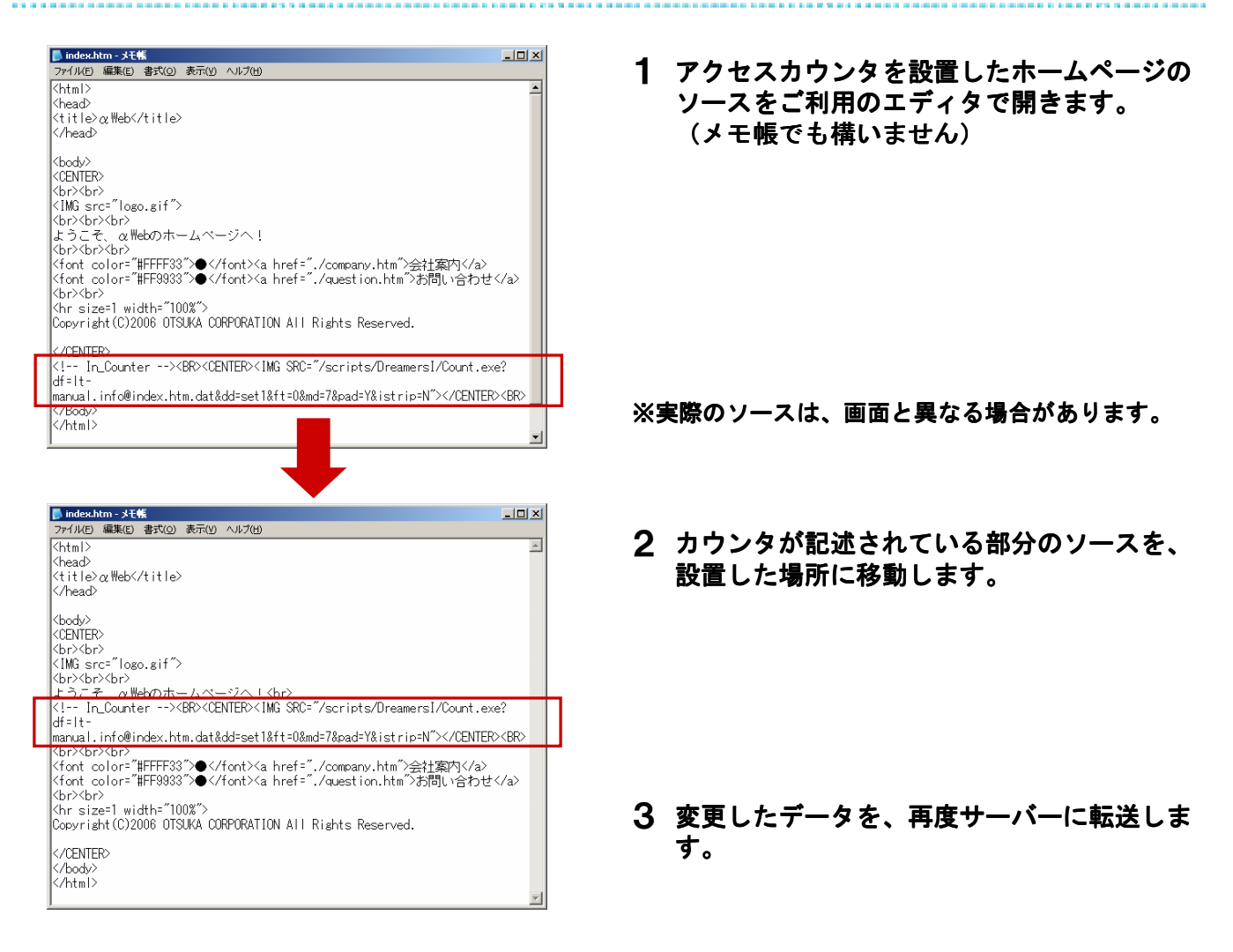

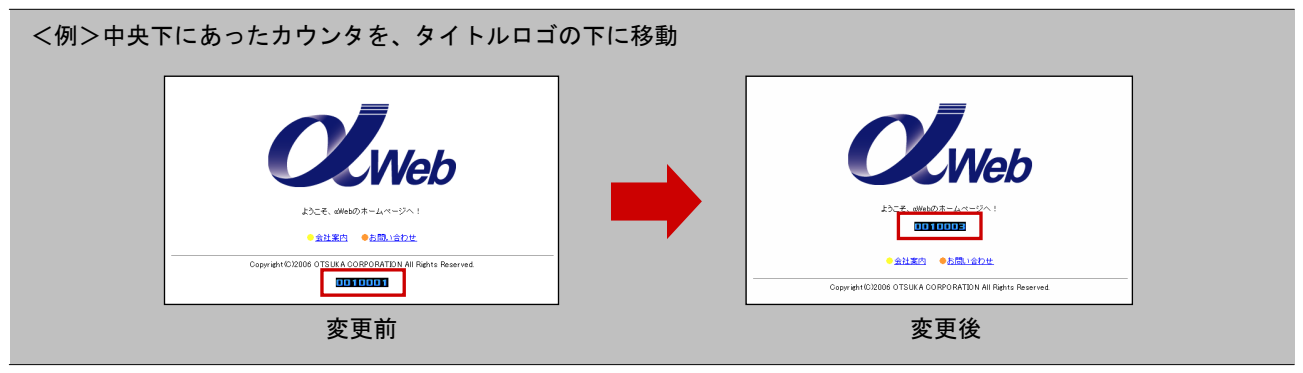

## アクセスカウンタを削除する

| ▶ index.htm - メモ帳                                                                                                    | × |
|----------------------------------------------------------------------------------------------------|---|
| ファイル(E) 編集(E) 書式(Q) 表示(Y) ヘルプ(H)                                                                                                    |   |
| <html><br/><head><br/><titleαweb< title=""><br/></titleαweb<></head></html>                                                                                                    | 4 |
| 〈body〉<br>〈CDNTER<br>〈br〉〈br〉<br>〈br〉〈br〉<br>〈br〉〈br〉〈br〉<br>〈br〉〈br〉へbr〉<br>とうこそ gWebのホームページへし〈br〉                                                                                                    |   |
| K! In_Counter><br><center><img src="/scripts/Dreamers1/Count.exe?&lt;br&gt;df=1t-&lt;br&gt;manual.info@index.htm.dat&amp;dd=set1&amp;ft=0&amp;md=7&amp;pad=Y&amp;istrip=N"/></center><br>                                                                                                    |   |
| TOPYXDrXDr><br><font colors"#fff83"="">● 〈/font&gt;<a href="./company.htm">会社案内〈/a&gt;<br/><font colors"#ff9333"●="" font="" 〈=""><a href="./question.htm">労問い合わせ〈/a&gt;<br/><br/> <br/> <br/> <br/> <br/> <br/> <br/> <br/> <br/> <br/> <br/> <br/> <br/> <br/> <br/> <br/> <br/> <br/> <br/> <br/> <br/> <br/> <br/> <br/> <br/> <br/> <br/> <br/> <br/> <br/> <br/> <br/> <br/> <br/> <br/> <br/> <br/> <br/> <br/> <br/> <br/> <br/> <br> <br> <br> <br> <br> <br> <br> <br> <br> <br> <br> <br> <br> <br> <br/> <br/> <br <="" td=""/><td></td></br></br></br></br></br></br></br></br></br></br></br></br></br></br></a></font></a></font> |   |
| <br>                                                                                                    | Y |

- アクセスカウンタを設置したホームページの ソースをご利用のエディタで開きます。 (メモ帳でも構いません)
- **2** アクセスカウンタが記述されている部分の ソースを削除します。
- 3 変更したデータを、再度サーバに転送します。

# フォームCGI

お客様のページにフォームを設置することによって、ホームページ閲覧者から情報収集を行うことができます。

## 🚦 フォームCGIを設置する

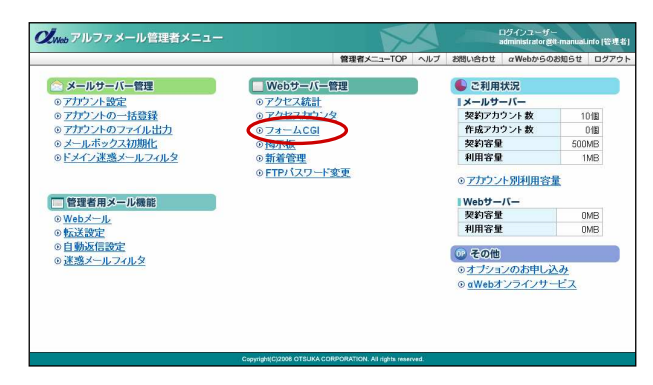

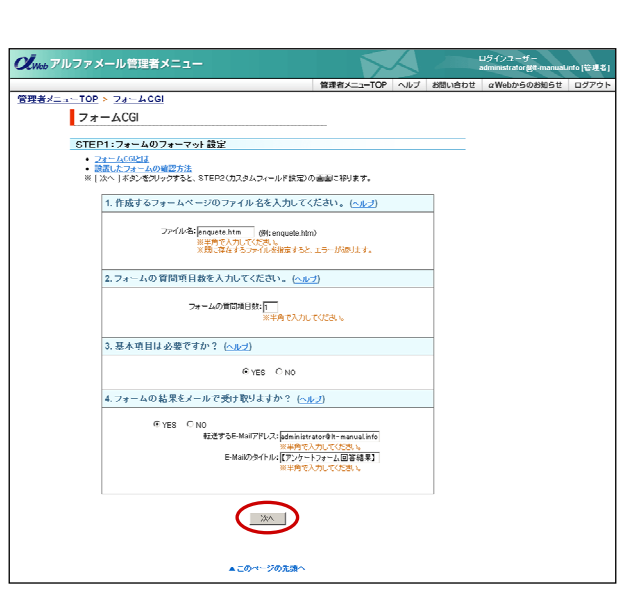

 アルファメールにログインし、管理者メニュ ーを表示します。
 「フォームCGI」をクリックします。

**2** 必要事項を入力し、「OK」をクリックします。

| ファイル名              | 作成するフォームCGIのファイル<br>名を入力                   |
|--------------------|--------------------------------------------|
| フォームの質問項<br>目数     | 質問項目数を入力                                   |
| 基本項目               | 住所や名前などの項目を使用する<br>か選択                     |
| メールで受け取る           | フォームに入力された内容をメー<br>ルで受け取るか選択               |
| 転送するE-mailア<br>ドレス | 「メールで受け取る」選択をされ<br>た場合、受信するメールアドレス<br>を入力  |
| E-mailのタイトル        | 「メールで受け取る」選択をされ<br>た場合、受信するメールのタイト<br>ルを入力 |

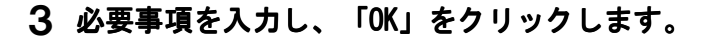

| 質問事項 | 質問内容を入力                                            |
|------|----------------------------------------------------|
| タイプ  | 回答タイプを選択<br>※詳細は以下「タイプについて」をご覧くだ<br>さい。            |
| 補足   | 回答タイプに合った詳細を設定、または<br>入力<br>※詳細は以下「タイプについてをご覧ください。 |
| 基本項目 | 前画面で「基本項目を使用」と選択され<br>た場合、挿入する項目を選択                |

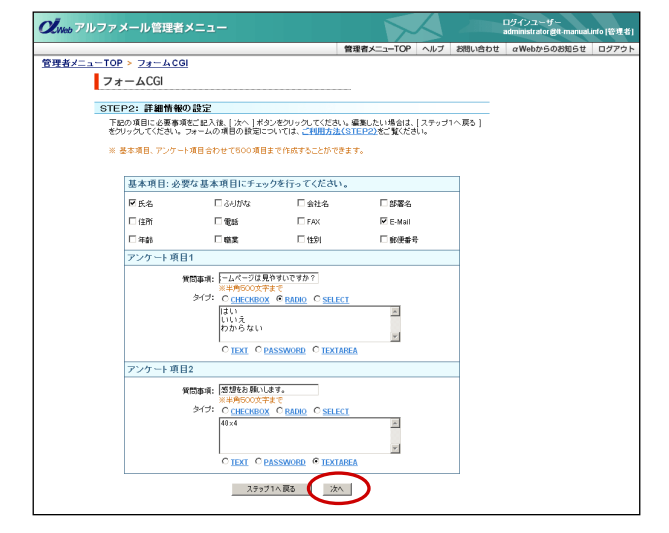

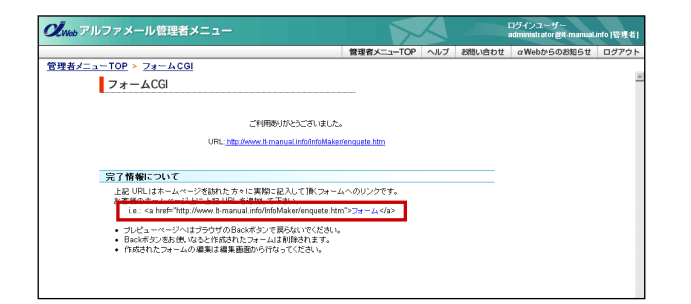

4 完了画面が表示されます。

確認のURLをクリックすると、作成した フォームCGIのページが表示されます。

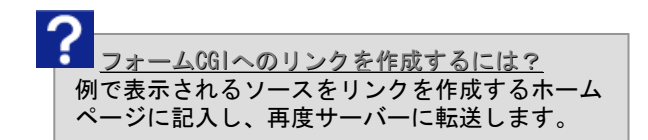

## タイプについて

### CHECKBOX

| アンケート項目1 |                                                                                  |   |
|----------|----------------------------------------------------------------------------------|---|
| 質問事項:    | どんなジャンルの雑誌に興味がさ<br>※半角500文字まで                                                    |   |
| タイブ:     |                                                                                  |   |
|          | 車<br>音楽<br>コンピュータ<br>ファッション<br>C <u>TEXT</u> C <u>PASSWORD</u> C <u>TEXTAREA</u> | × |

### RADIO

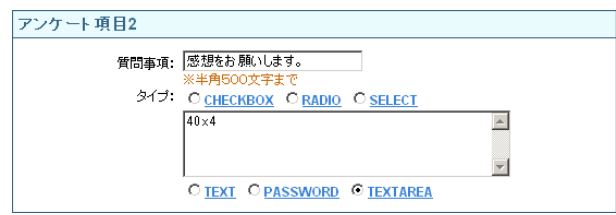

### ♦ SELECT

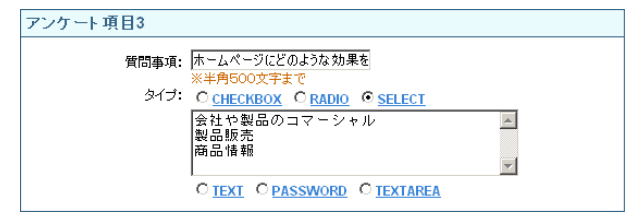

### **◆**TEXT

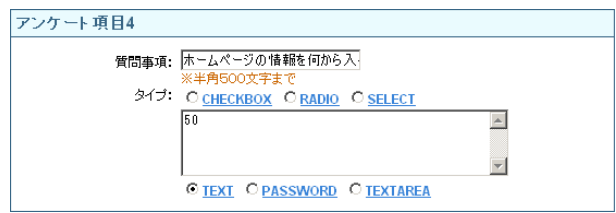

#### 回答を選択式にし、複数回答を選べる形式 補足には、1行に1つずつ選択肢を入力します。

#### <表示例>

どんなジャンルの雑誌に興味がありますか?
 □ 車 □ 音楽 □ コンピュータ □ ファッション

#### 回答を選択式にし、1つだけ選択する形式 補足には1行に1つずつ選択肢を入力します。

#### <表示例>

いつ頃からインターネットを始めましたか?
 ○3年以上前 ○1~2年前 ○1年以内

#### リストの選択式にし、1つだけ選択する形式 補足には1行に1つずつ選択肢を入力します。

#### <表示例>

ホームページにどのような効果を期待しますか?
 会社や製品のコマーシャル

#### 自由に回答を入力できる形式(桁数は1行で固定) 補足には入力エリアの表示サイズ(半角文字数)を 入力します。

#### <表示例>

4. ホームページの情報を何から入手しますか?

#### PASSWORD

| アンケート項目5 |                             |
|----------|-----------------------------|
| 質問事項:    | 暗証番号を入力してください<br>※半角500文字まで |
| タイプ:     | O CHECKBOX O RADIO O SELECT |
|          | 10                          |
|          | CTEXT © PASSWORD CTEXTAREA  |

### TEXTAREA

| アンケート項目6 |                               |
|----------|-------------------------------|
| 質問事項:    | ホームページの感想をご記入くな<br>※半角500文字まで |
| タイプ:     | O CHECKBOX O RADIO O SELECT   |
|          | 40×4                          |
|          | CTEXT CPASSWORD © TEXTAREA    |

入力文字を画面に表示させない形式(パスワード等) 補足には、入力エリアの表示サイズ(半角文字数)を 入力します。

#### <表示例>

| <b>5</b> . | 暗証番号を入力してくたさい |
|------------|---------------|
|            | ••••          |

#### 自由に回答を入力できる形式 補足には、入力エリアの表示サイズ(半角文字数) (X)行数を入力します。

#### <表示例>

| 6. | ホームページの感想をご記入ください |          |
|----|-------------------|----------|
|    |                   | <u>_</u> |
|    |                   | <b>x</b> |
|    |                   |          |

### 📕 回答(投稿内容)を確認する

設置したフォームCGIに訪れた方が回答した内容は、ご利用のホームページスペースにデータとして保管されます。 但し、セキュリティ保全の為、ブラウザからこのデータを閲覧することは出来ません。 FTPにてサーバーに接続し、下記データをご利用コンピュータにダウンロードしてからご確認ください。

http://www.お客様ドメイン名/InfoMaker/logs/ファイル名.年月日\_W.csv

(例) 2001年2月14日にenquete.htmを作成した場合:enquete.20010214\_W.csv

保管されたデータは、カンマ(,)区切り(CHECKBOXによる複数回答は、セミコロン(;)区切り)になっていますので、 表計算ソフトなどで集計が出来ます。

## ■「ありがとうございました」画面を用意する

回答後に表示される画面に、自分で作成したホームページを表示させることが出来ます。 作成したフォームCGIのソースの'〈FORM〉' タブの範囲内に以下記述をします。

| <input type="&lt;/th"/> <th>"Hidden"</th> <th>name= "</th> <th>IFMK_ReturnURL"</th> <th>value=</th> <th>"http://www</th> <th>.lt-manual.</th> <th>info/XXX.htm"</th> <th>&gt;</th> | "Hidden" | name= " | IFMK_ReturnURL" | value= | "http://www | .lt-manual. | info/XXX.htm" | > |
|----------------------------------------------------------------------------------------------------|----------|---------|-----------------|--------|-------------|-------------|---------------|---|
|----------------------------------------------------------------------------------------------------|----------|---------|-----------------|--------|-------------|-------------|---------------|---|

(例) ドメイン名: It-manual. info XXX. htmを回答後の画面とする場合

標準でご用意している「ありがとうございました」ページ内に設置されている「閉じる」は、画面自体が閉じる仕様になって おります。フレーム内でフォームCGIを表示している場合、機能しません。

### 🚦 設置したフォームCGIを変更する

設置したフォームCGIは、作り直しが出来ません。再度、初めから設定していただく必要があります。 なお、ページのデザインは自由に変更することが出来ます。この場合、設置したページのデータをご利用のコンピュータに ダウンロードし、編集後、再度サーバーに設置するだけで構いません。但し、一部CGIと関連するタグ等を編集されますと、 正常に動作しない場合があります。ご注意ください。

# 揭示板

お客様のホームページに掲示板を設置します。

# 📕 掲示板を登録する

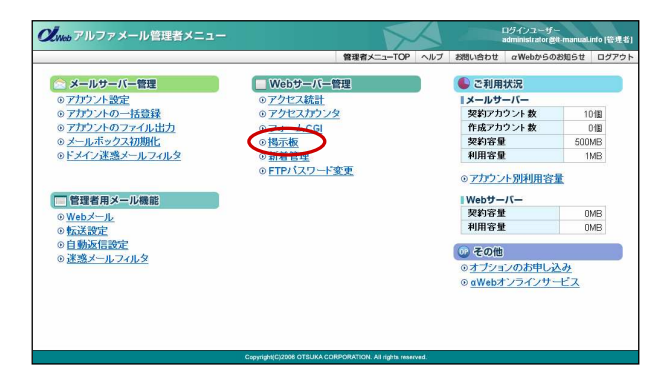

 アルファメールにログインし、管理者メニュ ーを表示します。
 「掲示板」をクリックします。

- ビジャッフルファメール管理者メニュー
   ビジャッフルファメール管理者メニュー

   管理者メニューロシット
   管理者メニューロシット

   管理者メニューロシット
   「日本教人の日本

   日本教人の日本
   「日本教人の日本

   日本教人の日本
   「日本教人の日本

   日本教人の日本
   「日本教人の日本

   日本教人の日本
   「日本教人の日本

   日本
   日本

   日本
   日本

   日本
   日本

   日本
   日本

   日本
   日本

   日本
   日本

   日本
   日本

   日本
   日本

   日本
   日本

   日本
   日本

   日本
   日本

   日本
   日本

   日本
   日本

   日本
   日本

   日本
   日本

   日本
   日本

   日本
   日本

   日本
   日本

   日本
   日本

   日本
   日本

   日本
   日本

   日本
   日本

   日本
   日本

   日本
   日本

   日本
   日本

   日本
   日本</
- 2 「掲示板の新規作成」をクリックします。

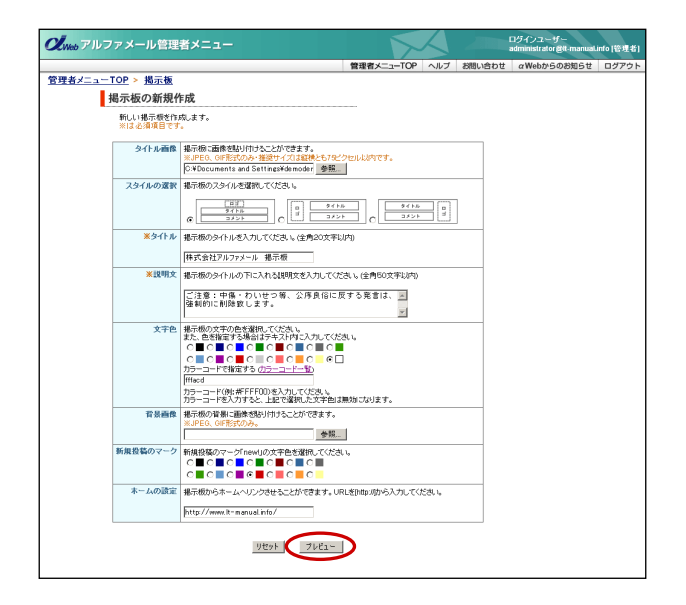

**3** 必要事項を入力し、「プレビュー」をクリックします。

| タイトル画像   | ページ上部に画像を挿入する場合、<br>画像を指定       |
|----------|---------------------------------|
| スタイルの選択  | レイアウトを選択                        |
| タイトル     | ページ上部に表示されるタイトル<br>を入力          |
| 説明文      | タイトル下部に表示される見出し<br>文章を入力        |
| 文字色      | 文字色を選択、またはカラーコー<br>ドを入力         |
| 背景色      | 色をつける場合、背景色を選択、<br>またはカラーコードを入力 |
| 背景画像     | 背景に画像を挿入する場合、画像<br>を指定          |
| 新規投稿のマーク | 新規投稿のマークの文字色を選択                 |
| ホームの設定   | トップページにリンクする場合、<br>URLを入力       |

4 間違いがなければ「適用」をクリックします。

5 掲示板画面へのリンクの情報が表示されます。

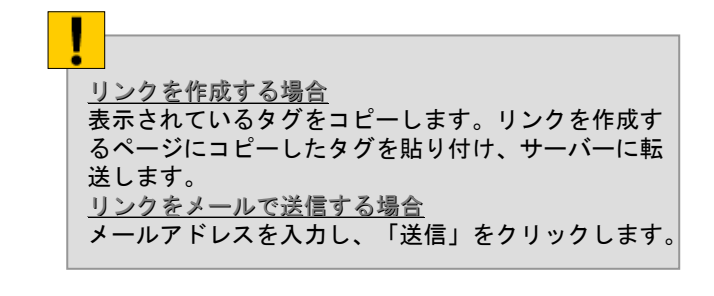

1 「掲示板の管理」をクリックします。

- 2 変更する掲示板の「編集」をクリックします。
- 3 編集画面が表示されます。
  - ※ここから表示される画面は「掲示板を登録する」と 同じです。「掲示板を登録する」をご覧になり、変 更したい項目を編集してください。

📲 掲示板を変更する

**2**Webアルファメール管理者メニュー

\* をうりゅうすると、各ルードに属する全てのパッセージが表示されます。

Queb アルファメール管理者メニュー

▶リンクを作成

シリンクを送信

<sup>84:</sup> <u>(a href="・・・")</u> 掲示板 (/a) ここ<sup>1</sup>コピー

上記のタヴをメールで送信することができます。 E-mail: administratorをIt-manual info 通信

管理者メニューTOP > 掲示板 掲示板の新規作成

新規投稿 詳細検索 一覧表示 スレッド表示

10-00
 10-00
 10-00
 10-00
 10-00
 10-00
 10-00
 10-00
 10
 10
 10
 10
 10
 10
 10
 10
 10
 10
 10
 10
 10
 10
 10
 10
 10
 10
 10
 10
 10
 10
 10
 10
 10
 10
 10
 10
 10
 10
 10
 10
 10
 10
 10
 10
 10
 10
 10
 10
 10
 10
 10
 10
 10
 10
 10
 10
 10
 10
 10
 10
 10
 10
 10
 10
 10
 10
 10
 10
 10
 10
 10
 10
 10
 10
 10
 10
 10
 10
 10
 10
 10
 10
 10
 10
 10
 10
 10
 10
 10
 10
 10
 10
 10
 10
 10
 10
 10
 10
 10
 10
 10
 10
 10
 10
 10
 10
 10
 10
 10
 10
 10
 10
 10
 10
 10
 10
 10
 10
 10
 10
 10
 10
 10
 10
 10
 10
 10
 10
 10
 10
 10
 10
 10
 10
 10
 10
 10
 10
 10
 10
 10
 10
 10
 10
 10
 10
 10
 10
 10
 10
 10
 10
 10
 10
 10
 10
 10
 10
 10
 10
 10
 10
 10
 10
 10
 10
 10
 10
 10
 10
 10
 10
 10
 10
 10
 10
 10
 10
 10
 10
 10
 10
 10
 10
 10
 10
 10
 10
 10
 10
 10
 10
 10
 10
 10
 10
 10
 10
 10
 10
 10
 10
 10
 10
 10
 10
 10
 10
 10
 10
 10
 10
 10
 10
 10
 10
 10
 10
 10
 10
 10
 10
 10
 10
 10
 10
 10
 10
 10
 10
 10
 10
 10
 10
 10
 10
 10
 10
 10
 10
 10
 10
 10
 10
 10
 10
 10
 10
 10
 10
 10
 10
 10
 10
 10
 10
 10
 10
 10
 10
 10
 10
 10
 10
 10
 10
 10
 10
 10
 10
 10
 10
 10
 10
 10
 10
 10
 10
 10
 10
 10
 10
 10
 10
 10
 10
 10
 10

下記のかりをコピーし、設置するホームページに話り付けてくだあい。 かりの内容は一切天見・編集しないで下あい。

. hr#f=/scripts/Dreamersi/885/vb.bridge8.dll? |PRDG:User\_Thread\_List&PG:User\_Thread\_List.xsl&LANGUAGE=JAPA %SebUMAIN=11mal.info&FORUM\_ID=0001&INF0=Thread\_List&DISPNUM=20>

<u>管理者メニューTOP > 掲示板</u>

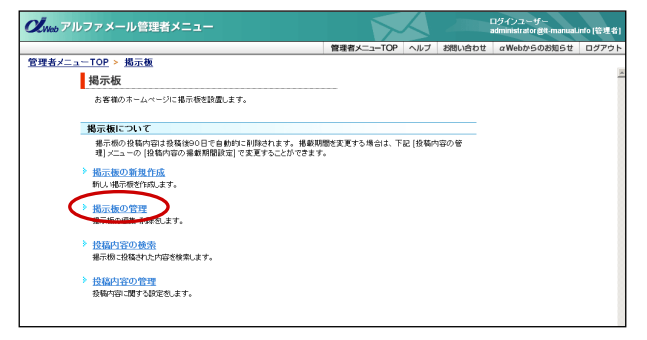

10 💌 表示

15 2012. 5 2012.

ログインユーザー

ご注意:中傷・わいせつ等、公序良俗に反する発言は、強制的に削除致します。

この設定でよろしければ、適用ポタンをクリックしてください 戻る 渡用

掲示板の作成が売了しました。

掲示板の管理ページへ
▲このページの先類へ

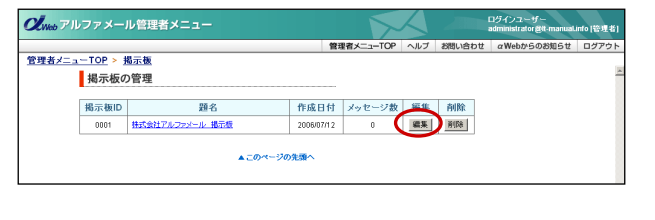

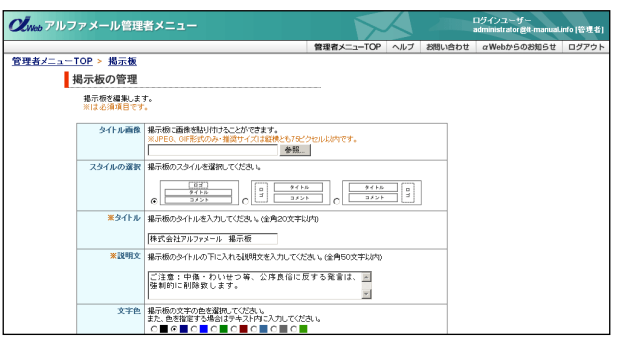

# 📕 掲示板を削除する

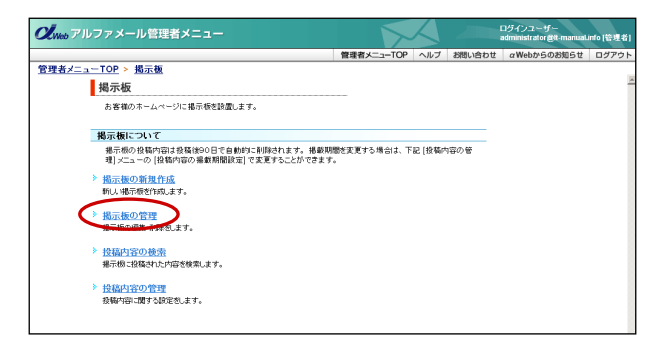

| ルファメー                 | ル管理者メニュー          |            |           | $\langle \rangle$ |        | ログインユーザー<br>administrator 愛tt-manual. | nto [管理者] |
|-----------------------|-------------------|------------|-----------|-------------------|--------|---------------------------------------|-----------|
|                       |                   | 管理         | 目者メニューTOP | ヘルプ               | お問い合わせ | αWebからのお知らせ                           | ログアウト     |
| <u>-TOP</u> ><br>揭示板0 | <u>掲示板</u><br>D管理 |            |           |                   |        |                                       |           |
| 揭示板ID                 | 題名                | 作成日付       | メッセージ数    | 編集                | 削除     |                                       |           |
| 0001                  | 株式会社アルファメール 掲示板   | 2006/07/12 | 0         | 編集                | 首任市    |                                       |           |
| 0002                  | ダストプック            | 2005/07/12 | 0         | 編集                | #16a   |                                       |           |
|                       | <u>▲</u> _ Ø ~    | ージの先頭へ     |           |                   |        |                                       |           |
|                       |                   |            |           |                   |        |                                       |           |
|                       |                   |            |           |                   |        |                                       |           |
|                       |                   |            |           |                   |        |                                       |           |
|                       |                   |            |           |                   |        |                                       |           |

| <b>U</b> Web 7 II | ファメール管                        | 理者メニュー |               |            | $\langle \rangle$ |         | ログインユーザー<br>administrator 愛社-manual | into (管理者) |
|-------------------|-------------------------------|--------|---------------|------------|-------------------|---------|-------------------------------------|------------|
|                   |                               |        |               | 管理者メニューTOP | ヘルプ               | お問い合わせ  | αWebからのお知らせ                         | ログアウト      |
| <u>管理者メニュ</u>     | <u>- TOP &gt; 掲示</u><br>掲示板の管 | 題<br>理 |               |            |                   |         |                                     | *          |
|                   |                               |        | この掲示板を削除しますか? |            |                   |         |                                     |            |
|                   | 揭示板ID                         |        | 題名            |            | ffej              | 或日時     |                                     |            |
|                   | 0002                          | グストプック |               |            | 200               | 6/07/12 |                                     |            |
|                   |                               |        | 展5 <b>用</b> 版 |            |                   |         |                                     |            |
|                   |                               |        | ▲このページの先張へ    |            |                   |         |                                     |            |

| <b>の</b><br><i> <b> ん</b> Web アルファメール管理者メニュー</i> |            | $\sim$     | $\langle \rangle$ |        | ログインユーザー<br>administrator 올tt-manual. | into [管理者] |
|--------------------------------------------------|------------|------------|-------------------|--------|---------------------------------------|------------|
|                                                  |            | 管理者メニューTOP | ヘルプ               | お問い合わせ | αWebからのお知らせ                           | ログアウト      |
| <u>管理者メニューTOP &gt; 掲示板</u>                       |            |            |                   |        |                                       |            |
| 掲示板の管理                                           |            |            |                   |        |                                       |            |
|                                                  |            |            |                   |        |                                       |            |
|                                                  |            |            |                   |        |                                       |            |
|                                                  |            |            |                   |        |                                       |            |
|                                                  | 削除を売了しました  |            |                   |        |                                       |            |
|                                                  |            |            |                   |        |                                       |            |
|                                                  | 掲示板の管理ページへ |            |                   |        |                                       |            |
|                                                  |            |            |                   |        |                                       |            |
|                                                  |            |            |                   |        |                                       |            |
|                                                  |            |            |                   |        |                                       |            |
|                                                  |            |            |                   |        |                                       |            |
|                                                  |            |            |                   |        |                                       |            |
|                                                  |            |            |                   |        |                                       |            |
|                                                  |            |            |                   |        |                                       |            |
|                                                  |            |            |                   |        |                                       |            |
|                                                  |            |            |                   |        |                                       |            |
|                                                  |            |            |                   |        |                                       |            |

1 「掲示板の管理」をクリックします。

2 削除する掲示板の「削除」をクリックします。

3 削除してよければ「削除」をクリックします。

4 削除が反映されます。

## 睅 投稿されたメッセージを削除する

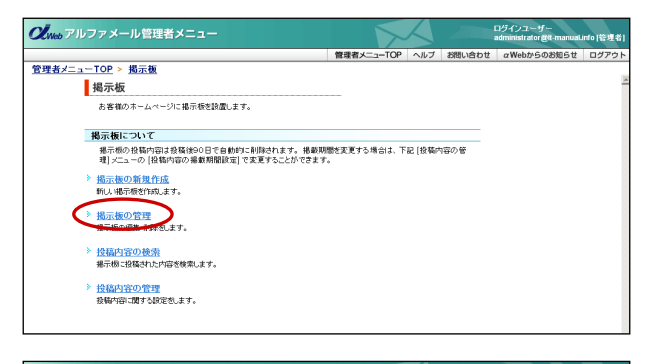

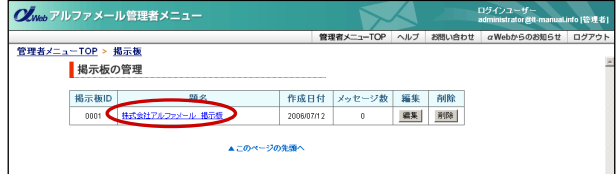

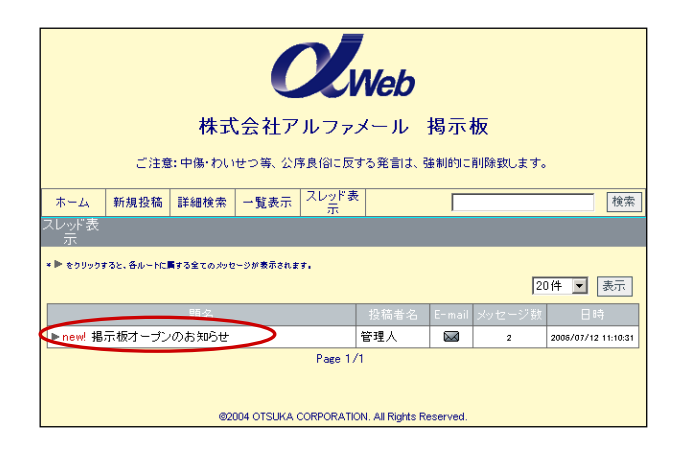

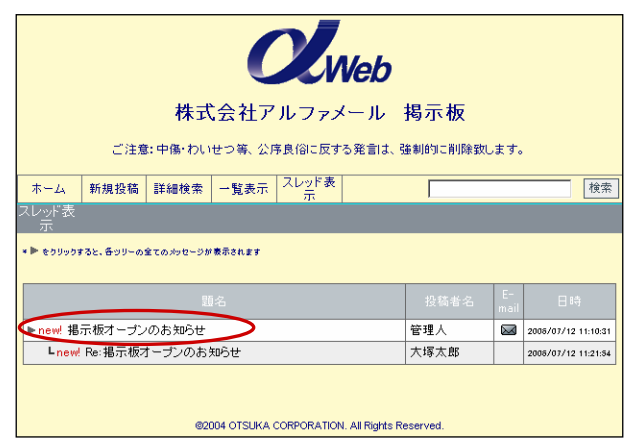

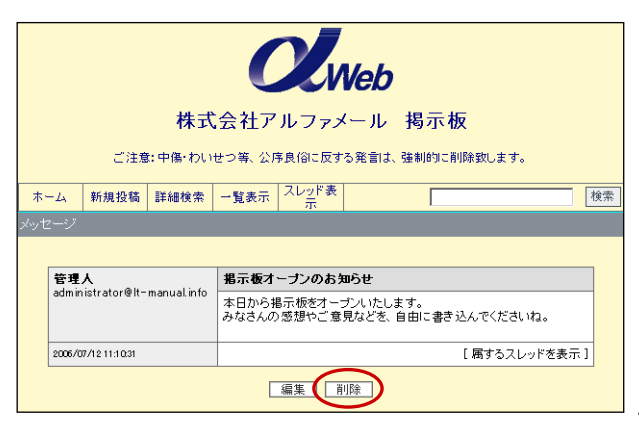

1 「掲示板の管理」をクリックします。

- 2 削除するメッセージが投稿された掲示板の 「題名」をクリックします。
- 3 「題名」をクリックします。

**4** 削除するメッセージの「題名」をクリックします。

5 削除してよければ「削除」をクリックします。

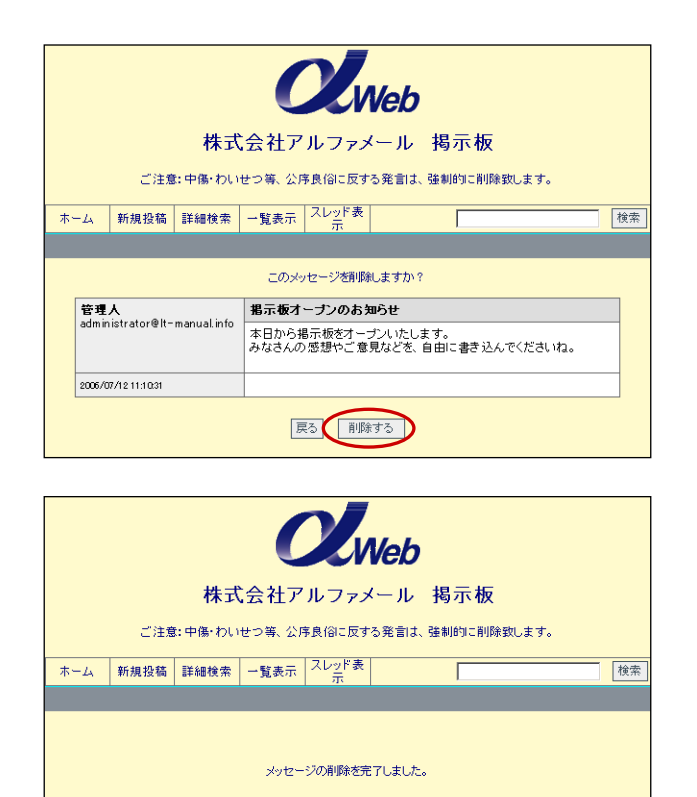

## ▋ 投稿されたメッセージを検索する

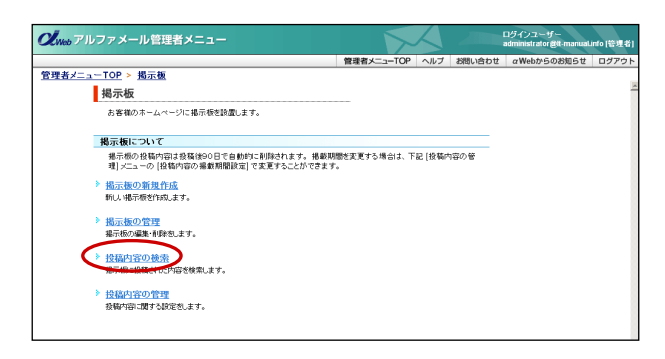

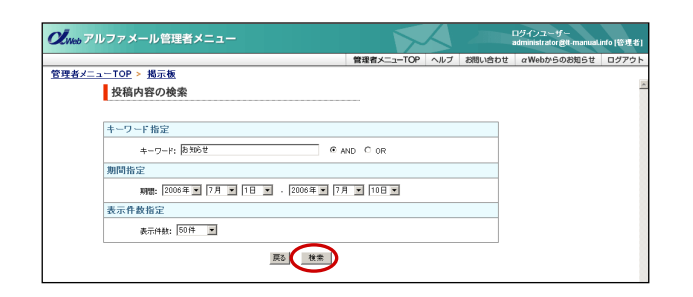

| web アルファメール管理者メニュー         |          |            |                  | c,  | Iグインユーザー<br>dministrator 愛t-manual.i | nto [管理者 |
|----------------------------|----------|------------|------------------|-----|--------------------------------------|----------|
|                            |          | 管理者メニューTOP | ヘルプ お問い          | 合わせ | αWebからのお知らせ                          | ログアウ     |
| <u> 理者メニューTOP &gt; 掲示板</u> |          |            |                  |     |                                      |          |
| 投稿内容の検索                    |          |            |                  |     |                                      |          |
|                            | 検索結果 1 件 |            |                  |     |                                      |          |
|                            | ~        |            |                  |     |                                      |          |
| 題名                         | 投稿者名     | 5 揭示板ID    | 日時               |     |                                      |          |
| 掲示板オープンのお知らせ               | 管理人      | 0001       | 2006/07/12 11:10 | :31 |                                      |          |
|                            | ~-12 1/1 |            |                  |     |                                      |          |
|                            | 戻る       |            |                  |     |                                      |          |
|                            |          |            |                  |     |                                      |          |
|                            |          |            |                  |     |                                      |          |
|                            |          |            |                  |     |                                      |          |
|                            |          |            |                  |     |                                      |          |

6 確認画面が表示されます。削除してよければ 「削除する」をクリックします。

7 メッセージが、一覧から削除されます。

1 「投稿内容の検索」をクリックします。

2 必要事項を入力し、「検索」をクリックします。

| キーワード指定 | キーワードで検索する場合、キー<br>ワードを入力します。<br>※同時に期間も指定する場合、条件<br>(AND、OR)を選択してください。 |
|---------|-------------------------------------------------------------------------|
| 期間指定    | 期間で検索する場合、期間を選択<br>します。                                                 |
| 表示件数指定  | 表示される件数を選択します。                                                          |

3 検索結果が表示されます。

### 📕 メッセージ投稿時のメール通知有無を設定する

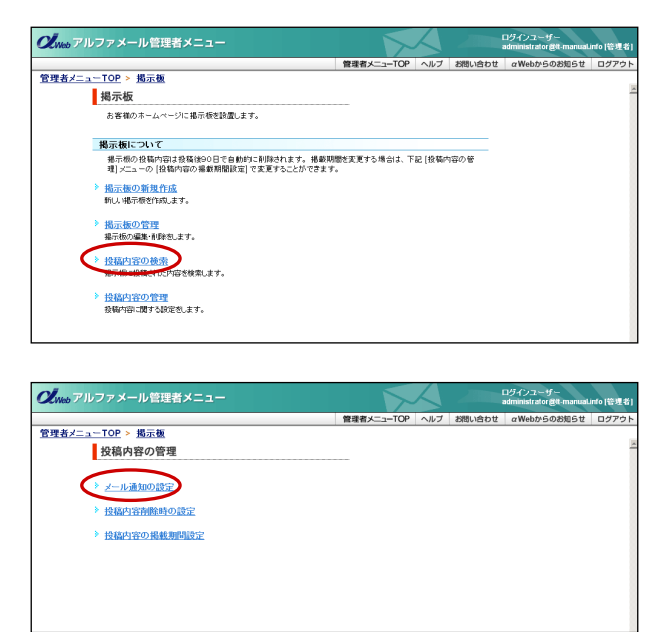

1 「投稿内容の管理」をクリックします。

2 「メール通知の設定」をクリックします。

| <b>ぴ</b> พeb アルファメール | 管理者メニュー     |                |                | $\triangleleft$ |        | ログインユーザー<br>administrator 食tt-manual. | into (管理者) |
|----------------------|-------------|----------------|----------------|-----------------|--------|---------------------------------------|------------|
|                      |             |                | 管理者メニューTOP     | ヘルプ             | お問い合わせ | αWebからのお知らせ                           | ログアウト      |
| 管理者メニューTOP > 掲示      | 被           |                |                |                 |        |                                       |            |
| 投稿内容の                | 管理          |                |                |                 |        |                                       | 2          |
|                      |             |                |                |                 |        |                                       |            |
|                      |             |                |                |                 |        |                                       |            |
|                      | *-          | ール通知の設定        |                |                 |        |                                       |            |
|                      | 投稿時のメール通知   | ೯ ಕನಿ ೧ ∪      | at i           |                 |        |                                       |            |
|                      | 連絡先のメールアドレス | administrator® | It-manual info |                 |        |                                       |            |
|                      | l           |                |                |                 |        |                                       |            |

**3** 必要事項を入力し、「設定」をクリックします。

| 投稿時のメール通知 | メールで通知するかどうか<br>選択    |
|-----------|-----------------------|
| メールアドレス   | 通知する場合、メールアド<br>レスを入力 |

| <b>OL</b> Web アルファメール管理者メニュー |             |            | $\langle \rangle$ |        | ログインユーザー<br>administrator @tt-manual. | into (管理者) |
|------------------------------|-------------|------------|-------------------|--------|---------------------------------------|------------|
|                              |             | 管理者メニューTOP | ヘルプ               | お問い合わせ | αWebからのお知らせ                           | ログアウト      |
| <u>管理者メニューTOP &gt; 掲示板</u>   |             |            |                   |        |                                       |            |
| 投稿内容の管理                      |             |            |                   |        |                                       | 4          |
|                              |             |            |                   |        |                                       |            |
|                              |             |            |                   |        |                                       |            |
|                              |             |            |                   |        |                                       |            |
|                              | 設定が売了しました。  |            |                   |        |                                       |            |
|                              |             |            |                   |        |                                       |            |
|                              |             | _          |                   |        |                                       |            |
|                              | 投稿内容の管理ページへ |            |                   |        |                                       |            |
|                              |             |            |                   |        |                                       |            |
|                              |             |            |                   |        |                                       |            |
|                              |             |            |                   |        |                                       |            |
|                              |             |            |                   |        |                                       |            |

4 設定が有効になります。

**■ メッセージ削除時に使用するメッセージを設定する** 

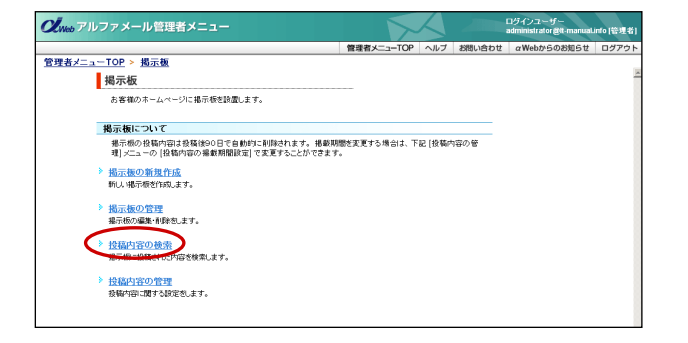

1 「投稿内容の管理」をクリックします。

| OLweb アルファメール管理者メニュー                                   | $\sim$     | $\langle \rangle$ |        | ログインユーザー<br>administrator 愛tt-manual. | into [管理者 |
|--------------------------------------------------------|------------|-------------------|--------|---------------------------------------|-----------|
|                                                        | 管理者メニューTOP | ヘルプ               | お問い合わせ | αWebからのお知らせ                           | ログアウ      |
| 管理者メニューTOP > <u>掲示板</u>                                |            |                   |        |                                       |           |
| 投稿内容の管理                                                |            |                   |        |                                       |           |
|                                                        |            |                   |        |                                       |           |
| > マール通知の19年                                            |            |                   |        |                                       |           |
| <u>y waanoo acce</u>                                   |            |                   |        |                                       |           |
| → 投稿内容削除時の設定                                           |            |                   |        |                                       |           |
| <ol> <li>All Christen and All and Bulleting</li> </ol> |            |                   |        |                                       |           |
| 7 投稿內容切檢報期间設定                                          |            |                   |        |                                       |           |
|                                                        |            |                   |        |                                       |           |
|                                                        |            |                   |        |                                       |           |
|                                                        |            |                   |        |                                       |           |
|                                                        |            |                   |        |                                       |           |
|                                                        |            |                   |        |                                       |           |

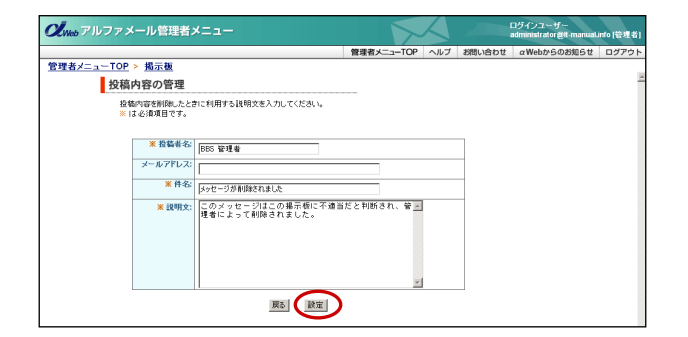

| ン<br>Web アルファメール管理者メニュー |             |            | $\triangleleft$ |        | ログインユーザー<br>administrator 書tt-manualu | nto [管理者 |
|-------------------------|-------------|------------|-----------------|--------|---------------------------------------|----------|
|                         |             | 管理者メニューTOP | ヘルプ             | お問い合わせ | αWebからのお知らせ                           | ログアウト    |
| 管理者メニューTOP > 掲示板        |             |            |                 |        |                                       |          |
| 投稿内容の管理                 |             |            |                 |        |                                       |          |
| _                       |             |            |                 |        |                                       |          |
|                         |             |            |                 |        |                                       |          |
|                         |             |            |                 |        |                                       |          |
|                         | 設定が完了しました。  |            |                 |        |                                       |          |
|                         |             |            |                 |        |                                       |          |
|                         | 投稿内容の管理ページへ |            |                 |        |                                       |          |
|                         |             |            |                 |        |                                       |          |
|                         |             |            |                 |        |                                       |          |
|                         |             |            |                 |        |                                       |          |
|                         |             |            |                 |        |                                       |          |
|                         |             |            |                 |        |                                       |          |
|                         |             |            |                 |        |                                       |          |
|                         |             |            |                 |        |                                       |          |
|                         |             |            |                 |        |                                       |          |
|                         |             |            |                 |        |                                       |          |

2 「投稿内容削除時の設定」をクリックします。

**3** 必要事項を入力し、「設定」をクリックします。

| 投稿者名    | 投稿者として表示される名<br>前を入力   |
|---------|------------------------|
| メールアドレス | メールアドレスを表示させ<br>る場合、入力 |
| 件名      | 件名を入力                  |
| 説明文     | 説明文を入力                 |

4 設定が有効になります。

ี メッセージの掲載期間を設定する

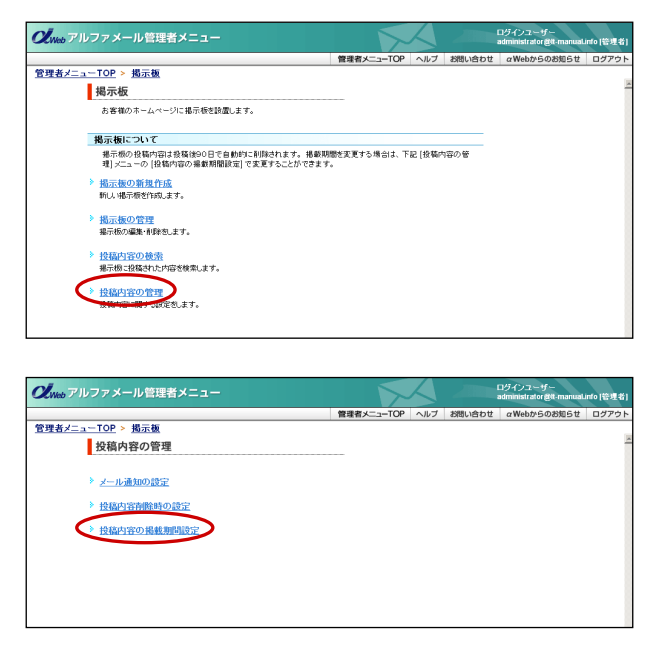

1 「投稿内容の管理」をクリックします。

2 「投稿内容の掲載期間」をクリックします。

| Nebプルファメール管理者メニュー                    |                                      |            | $\sim$ |        | administrator &it-manuali | into [管理者 |
|--------------------------------------|--------------------------------------|------------|--------|--------|---------------------------|-----------|
| ************************************ |                                      | 管理者メニューTOP | ヘルプ    | お問い合わせ | αWebからのお知らせ               | ログアウ      |
| 投稿内容の管理                              |                                      | _          |        |        |                           |           |
|                                      | 投稿内容の掲載期間設定                          |            |        |        |                           |           |
| 经结F<br>报航                            | 内容を撮動する期間を違語してくだ<br>期間時で1回す自動的に同様されま | さし。<br>「す。 |        |        |                           |           |
| 10                                   | 「職内容を掲載する期間: 180日 ]                  |            |        |        |                           |           |
|                                      |                                      |            |        |        |                           |           |
|                                      |                                      |            |        |        |                           |           |
|                                      |                                      |            |        |        |                           |           |
|                                      |                                      |            |        |        |                           |           |

| <b>CL</b> Web アルファメール管理者メニュー |             |            | $\triangleleft$ |        | ログインユーザー<br>administrator @it-manual. | nto (管理者) |
|------------------------------|-------------|------------|-----------------|--------|---------------------------------------|-----------|
|                              |             | 管理者メニューTOP | ヘルブ             | お問い合わせ | αWebからのお知らせ                           | ログアウト     |
| <u>管理者メニューTOP &gt; 掲示板</u>   |             |            |                 |        |                                       |           |
| 投稿内容の管理                      |             |            |                 |        |                                       | _         |
| -                            |             |            |                 |        |                                       |           |
|                              |             |            |                 |        |                                       |           |
|                              |             |            |                 |        |                                       |           |
|                              | 設定が売了しました。  |            |                 |        |                                       |           |
|                              |             |            |                 |        |                                       |           |
|                              | 投稿内容の管理ページへ |            |                 |        |                                       |           |
|                              |             |            |                 |        |                                       |           |
|                              |             |            |                 |        |                                       |           |
|                              |             |            |                 |        |                                       |           |
|                              |             |            |                 |        |                                       |           |
|                              |             |            |                 |        |                                       |           |
|                              |             |            |                 |        |                                       |           |
|                              |             |            |                 |        |                                       |           |
|                              |             |            |                 |        |                                       |           |
|                              |             |            |                 |        |                                       |           |

**3** 掲載期間を選択し、「設定」をクリックします。

4 設定が有効になります。

# 新着情報の管理

お客様のホームページに新着情報を設置します。

# 📕 新着情報を登録する

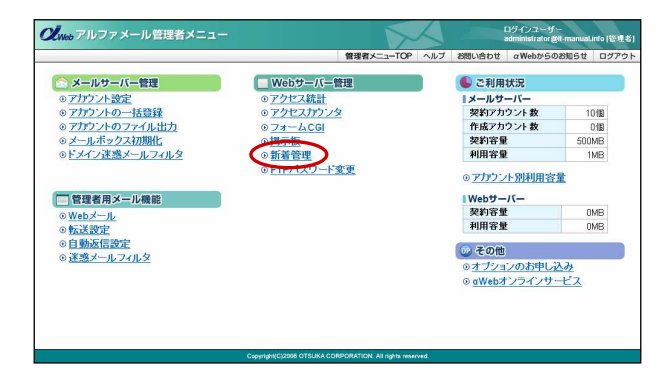

1 アルファメールにログインし、管理者メニュ ーを表示します。 「新着管理」をクリックします。

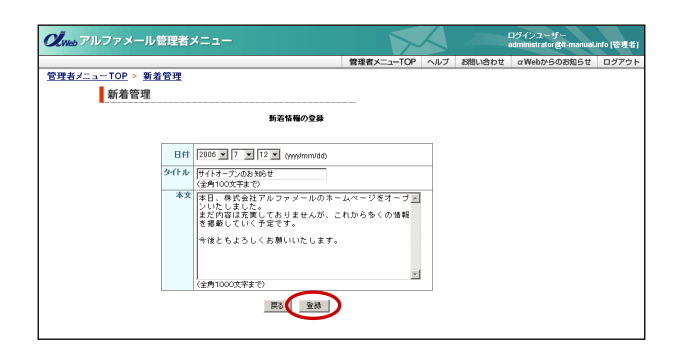

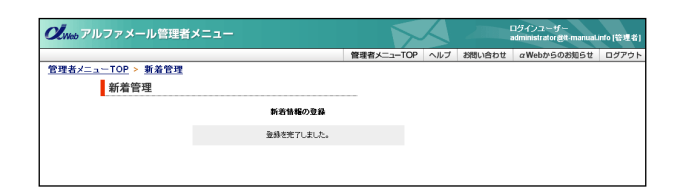

2 「新着情報の新規作成」をクリックします。

3 必要事項を入力し、「登録」をクリックします。

| 日付   | 記事を登録する日付を選択 |
|------|--------------|
| タイトル | 記事のタイトルを入力   |
| 本文   | 記事の本文を入力     |

4 登録が有効になります。

# 🚦 新着情報を変更する

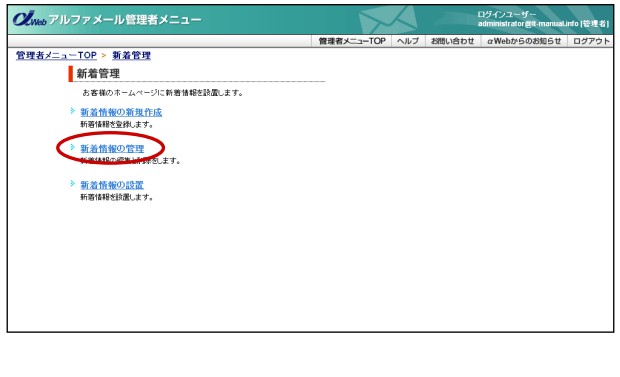

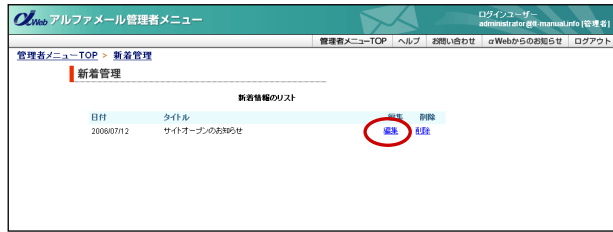

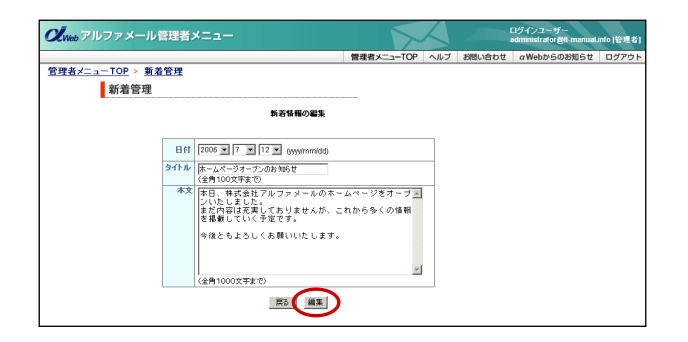

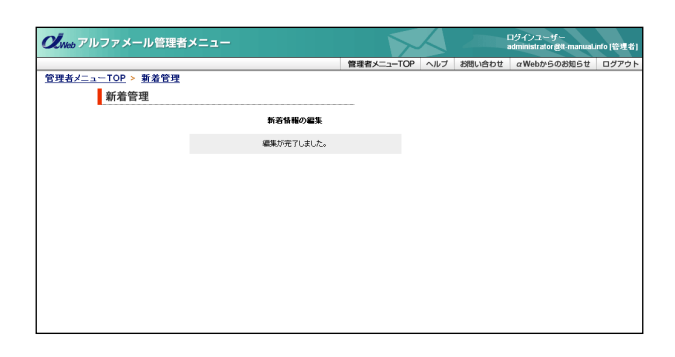

1 「新着情報の管理」をクリックします。

**2** 変更したい新着情報の「編集」をクリックします。

**3** 変更したい項目を編集し、「編集」をクリックします。

4 変更が反映されます。

## 🚦 新着情報を削除する

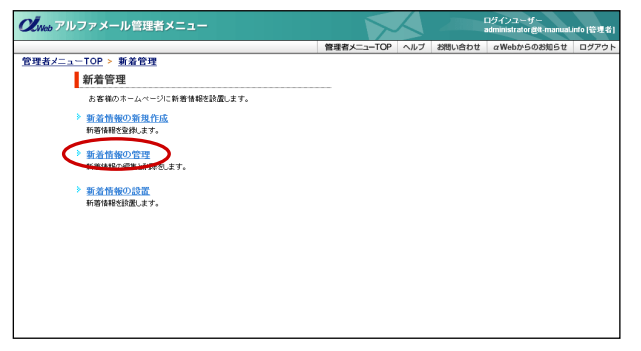

1 「新着情報の管理」をクリックします。

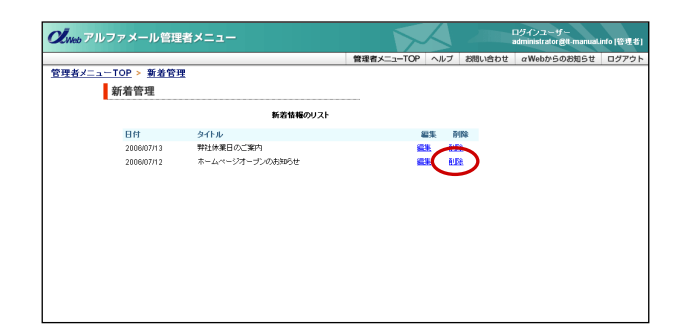

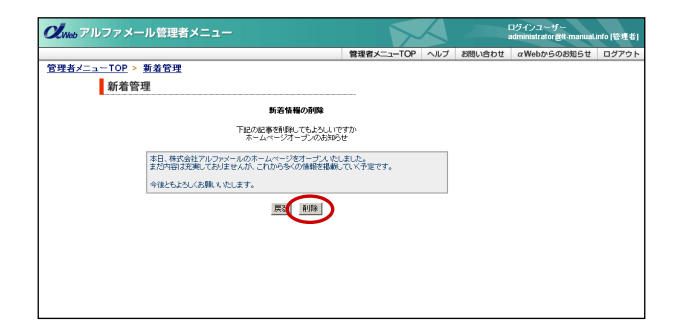

| web アルファメール管理者メニ           |            |            | $\boldsymbol{\lambda}$ |        | ログインユーザー<br>administrator 愛は-manual. | into [管理者 |
|----------------------------|------------|------------|------------------------|--------|--------------------------------------|-----------|
|                            |            | 管理者メニューTOP | ヘルプ                    | お問い合わせ | αWebからのお知らせ                          | ログアウ      |
| <u>理者メニューTOP &gt; 新着管理</u> |            |            |                        |        |                                      |           |
| 新着管理                       |            |            |                        |        |                                      |           |
|                            | 新着情報の削除    |            |                        |        |                                      |           |
|                            | 削除が完了しました。 |            |                        |        |                                      |           |
|                            |            |            |                        |        |                                      |           |
|                            |            |            |                        |        |                                      |           |
|                            |            |            |                        |        |                                      |           |
|                            |            |            |                        |        |                                      |           |
|                            |            |            |                        |        |                                      |           |
|                            |            |            |                        |        |                                      |           |
|                            |            |            |                        |        |                                      |           |
|                            |            |            |                        |        |                                      |           |

2 削除したい新着情報の「削除」をクリックします。

3 削除してよければ「削除」をクリックします。

4 削除が反映されます。

# 📕 新着情報を設置する

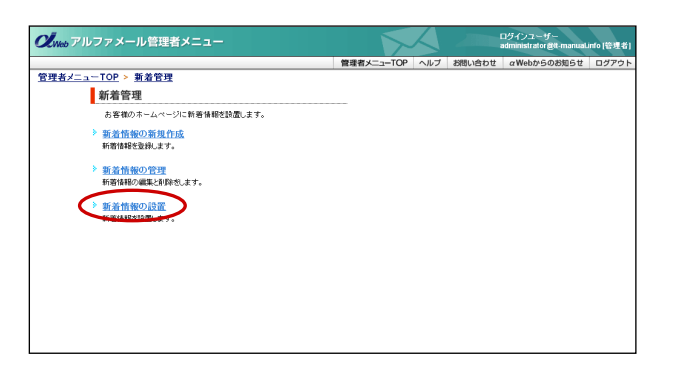

1 「新着情報の設置」をクリックします。

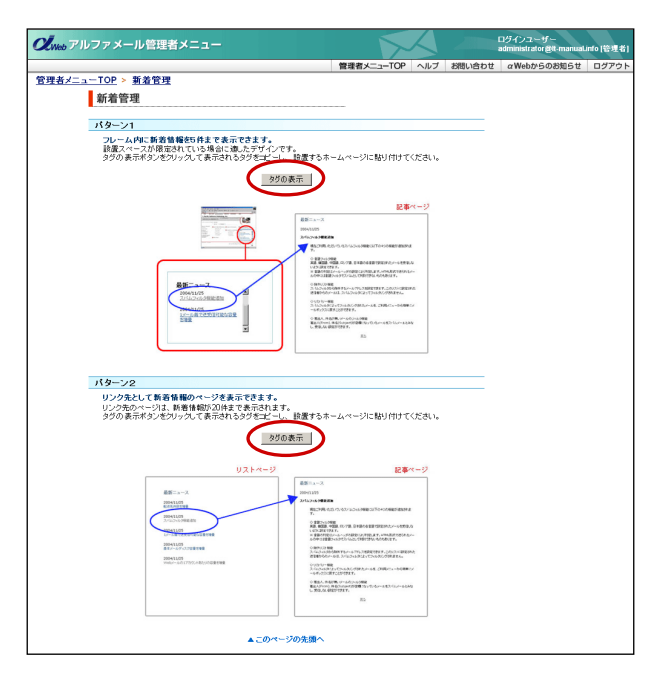

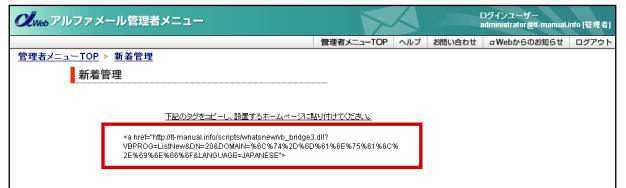

| 😴 index.htm * - TeraPad                                                                                                 |      |
|----------------------------------------------------------------------------------------------------|------|
| ファイル(E) 編集(E) 検索(S) 表示(Y) ウィンドウ(W) ツール(I) ヘルブ(H)                                                                        |      |
| D 🖆 🖬 🎒 🐰 🎕 🛍 🗠 🐃 🖶 🕂 🖊 🎒 🦉                                                                                             |      |
| 10                                                                                                    | •••• |
| 2 <head>↓</head>                                                                                                    |      |
| 3 ( <title>02Web</title> ↓<br>4 (/bead)↓                                                                                |      |
| 5 <body>+</body>                                                                                                    |      |
| 6 CENTER 4                                                                                                    |      |
| 8 (IMG src="loso.sif">+                                                                                                 |      |
| 9<br>><br>>tr><br>><br>><br>><br>><br>> <b< td=""><td></td></b<>                                                        |      |
| 10 ようこそ、αWebのホームページへ!〈br〉↓<br> 11 〈l In Countar>(PR>(CENTER>(ING_SPC="/corinte/Dreamerol/Count_eve2df=lt-manus          |      |
| 12 info@index.htm.datⅆ=set1&ft=0&md=7&pad=Y&istrip=N"><br>↓                                                             | ···  |
| 13 (br>                                                                                                    |      |
| 14 Stable border-U cellpadding-40 cellspacing-UXtr2Std Valign- top 24<br>15 Stable cellpadding-33Str2Std valign="top"24 |      |
| 16 <font color="#FFFF33">●</font> <a href="./company.htm">会社案内</a><br>↓                                                 |      |
| 17 <font_color="#f9933">●<a href="./question.htm">お問い合わせ</a>↓</font_color="#f9933">                                     |      |
|                                                                                                    |      |
| 20 ↓                                                                                                    |      |
|                                                                                                    |      |
| 23 <hr size="1" width="100%"/> ↓                                                                                        |      |
| 24 Copyright(C)2006 OTSUKA CORPORATION All Rights Reserved.↓                                                            |      |
| 26 1                                                                                                    |      |
| 27 [EOF]                                                                                                    | -1   |
| 1                                                                                                    | Ľ    |
| 22/2, 0//2 UTMI F02] HD 3                                                                                               |      |

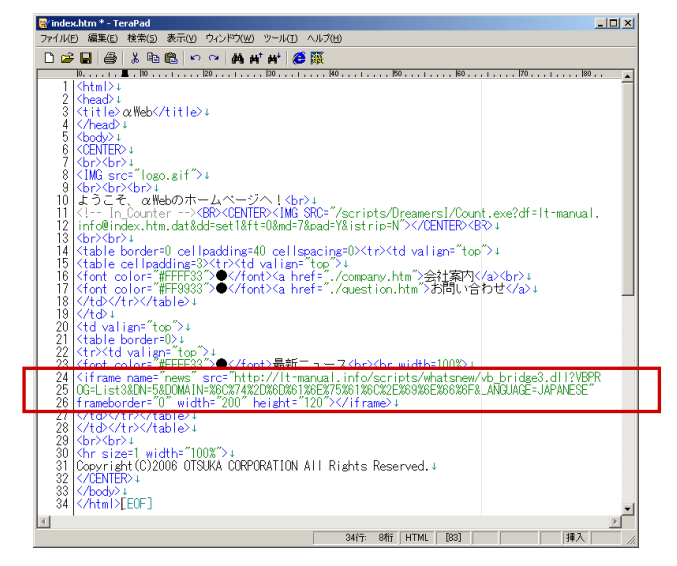

2 好きなパターンの「タグの表示」をクリック します。

- 3 マウスでHTMLタグ部分のみを選択し、コピー します。
- 4 新着情報を掲載するページのHTMLファイルを サーバーからダウンロードし、ご利用のエ ディタで開きます。 (メモ帳でも構いません)

5 コピーしたHTMLタグを設置したい場所に貼り 付け、HTMLファイルを保存します。

変更したHTMLファイルをサーバーに転送しま す。

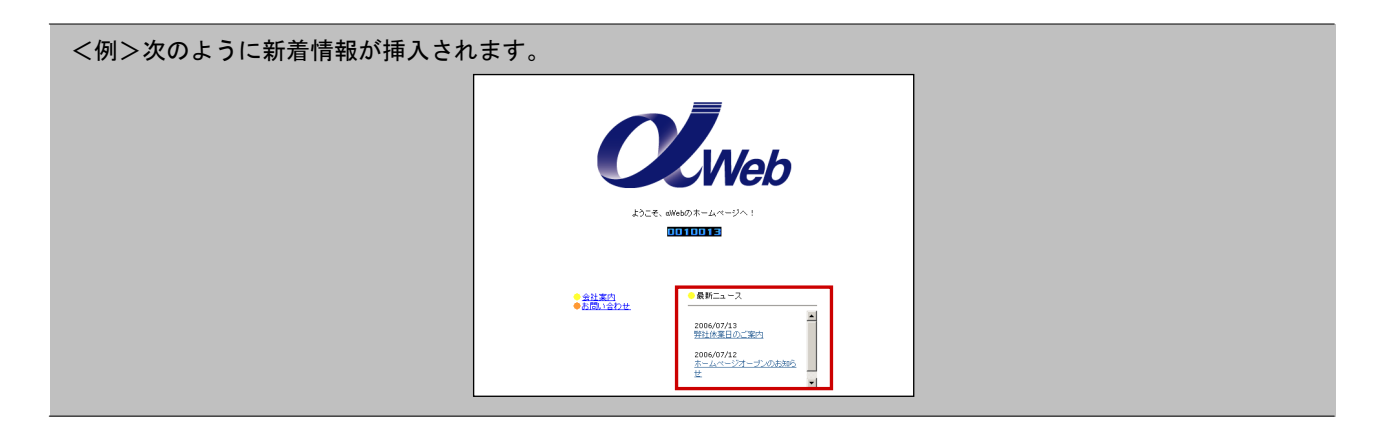

# FTPパスワードの変更

お客様のホームページに新着情報を設置します。

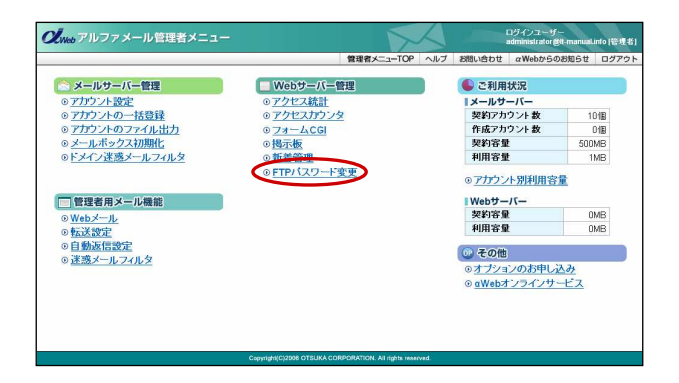

 アルファメールにログインし、管理者メニュ ーを表示します。
 「FTPパスワード変更」をクリックします。

- Construction
   ログインコーゲー antimitized REAmination (2015)

   管理者メニューCOP トレスフード変更 FTPパスワード変更 FTPパスワード変更 FTPパスワービを借用できる文字について ・ おかいになまれま、パワン(イン)、アンダーバー(ン)、ビンガド()のから用できます。 ・ 2015/2015/2015)

   ・ おかいになまれま、パワン(イン)、アンダーバー(ン)、ビンガド()のから用できます。 ・ 2015/2015/2015)

   ・ おかい日本のは、ながま、パワン(イン)、アンダーバー(ン)、ビンガド()のから用できます。 ・ 2015/2015/2015)

   ・ 新FTPパスワードの意識入力:

   ・ 新FTPパスワードの意識入力:
- **2** 必要事項を入力し、「実行」をクリックします。

| 新FTPパスワード  | 新しいFTPパスワードを入力  |
|------------|-----------------|
| 新FTPパスワードの | 再度、新しいFTPパスワードを |
| 確認入力       | 入力              |

3 設定が有効になります。

| ,<br>Web アルファメール管理者メニュー       |                 |            | X.  |        | コグインユーザー<br>administrator 巻tt-manual. | nto (管理者) |
|-------------------------------|-----------------|------------|-----|--------|---------------------------------------|-----------|
|                               |                 | 管理者メニューTOP | ヘルプ | お問い合わせ | αWebからのお知らせ                           | ログアウト     |
| <u>:者メニューTOP</u> > FTPパスワード変更 |                 |            |     |        |                                       |           |
| FTPパスワード変更                    |                 |            |     |        |                                       |           |
|                               |                 |            |     |        |                                       |           |
|                               | FTPパスワードが変更されまし | te.        |     |        |                                       |           |
|                               |                 |            |     |        |                                       |           |
|                               | 展る              |            |     |        |                                       |           |
|                               |                 |            |     |        |                                       |           |
|                               |                 |            |     |        |                                       |           |
|                               |                 |            |     |        |                                       |           |
|                               |                 |            |     |        |                                       |           |
|                               |                 |            |     |        |                                       |           |
|                               |                 |            |     |        |                                       |           |
|                               |                 |            |     |        |                                       |           |
|                               |                 |            |     |        |                                       |           |

# FTPソフトの設定

ご利用のFTPソフトを設定します。FTPソフトはお客様のホームページを更新する際に利用するソフトです。 ここでは「FFFTP」の設定方法をご紹介します。

下記URLでも代表的なFTPソフトの設定手引きを公開しています。

http://www.alpha-lt.net/support/ftp/

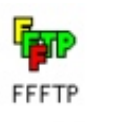

| メールアドレスを入力してください。このアドレスは<br>anonymous-FTPのパスワードとして使用します。<br>ここで入力したメールアドレスは、後でオブションの<br>「ユーザ」タブのところで変更できます。 | smotaro@demodemo.jp                         |                |
|----------------------------------------------------------------------------------------------------|---------------------------------------------|----------------|
| 「ユーザ」タブのところで変更できます。                                                                                         | メールアドレスを入力してください。<br>anonymous-FTPのパスワードとして | のアドレスは 使用します。  |
|                                                                                                    | 「ユーザ」タブのところで変更できま                           | までインションの<br>す。 |

| マホスト一覧  | 2                | × |
|---------|------------------|---|
| つ プロバイダ | 新規ホスト(N)_        | ) |
| □ 大学    | 新規ケルーフ*(①)_      |   |
|         | 設定変更(M)          |   |
|         | 二二十(2)           |   |
|         | 育·耶余( <u>D</u> ) |   |
|         | t 4              |   |
| 接(选(运)  | 閉じる(2)   ヘルブ     |   |

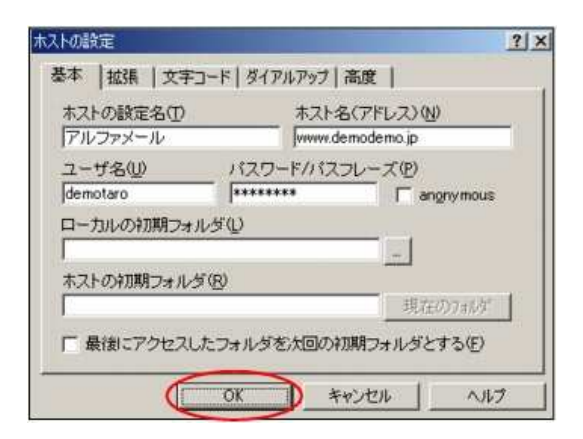

## 📕 データを転送する

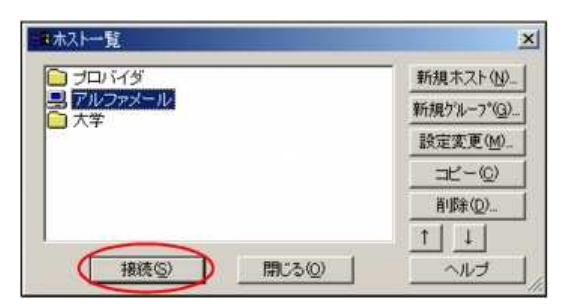

- FFFTPを起動します。
   初めて起動した場合、次手順のような画面が表示されます。
- ご自分のメールアドレスを入力し、「OK」を クリックします。
- **3** 「新規ホスト」をクリックします。

**4** 「基本」タブをクリックし、必要事項を入力 して「OK」をクリックします。

| ホストの設定名      | アルファメールなど、<br>お好みの名前を入力 |
|--------------|-------------------------|
| ホスト名         | FTP転送サーバーを入力            |
| ユーザ名         | FTPログイン名を入力             |
| パスワード/パスフレーズ | FTPパスワードを入力             |

 FFFTPを起動し、アルファメール接続用のア イコンを選択して「接続」をクリックします。

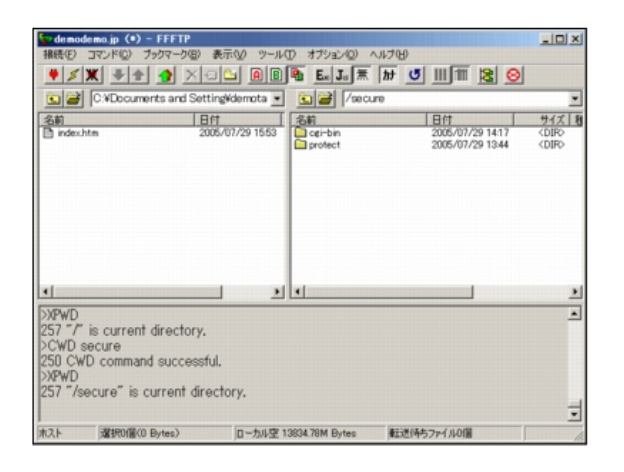

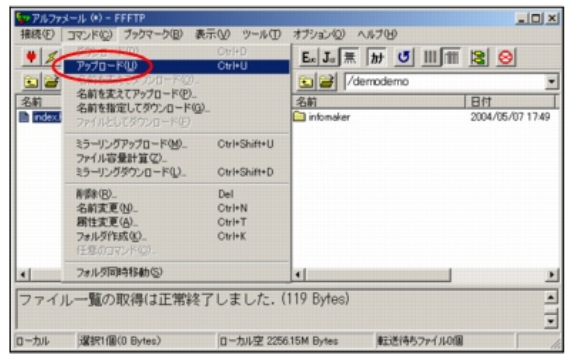

| シアルファメー   | —Л, (*) — FFFTP     |            |                          |            | _[0]_                                |
|-----------|---------------------|------------|--------------------------|------------|--------------------------------------|
| 接続(E) 二   | マンド(2) ブックマーク(日) 表示 | TW Y-NO    | オプション(ロ) へ               | ルプ(日)      |                                      |
|           | ( 🗣 👌 🗙 🗉           | <u> </u>   | Ex Ja 無                  | ht 👅 III 1 | 1 😫 😣                                |
|           | C:¥Homepage         | *          | 💽 🤗 /de                  | moderno    |                                      |
| 名前        |                     | 日付         | 名前                       |            | 日付                                   |
| index.htm | si.                 | 2004/11/05 | infomaker<br>index.ht.ml |            | 2004/05/07 17:49<br>2004/05/13 10:37 |
|           |                     |            |                          |            |                                      |
|           |                     |            |                          |            |                                      |
|           |                     |            |                          |            |                                      |
| 4         |                     | •          | •                        |            | 2                                    |
| ファイル      | 一覧の取得は正常終了          | てしました.(    | 119 Bytes)               |            | 1                                    |
| ローカル      | 選択1個(0 Bytes)       | ローカル空 2255 | 40M Bytes                | 転送待ちファイルの  | 1                                    |

📕 データを削除する

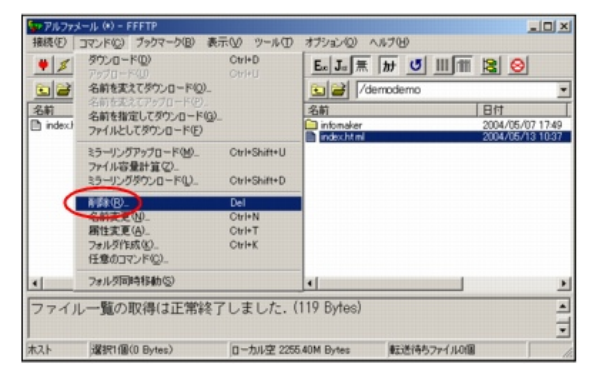

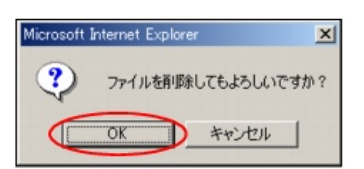

 2 接続が確立されると、左のような画面が表示 されます。
 左側:ローカル(お客様のコンピュータ)
 右側:Webサーバー
 ※お客様によって画面が異なります。

3 ローカル(左側)の転送するファイルをク リックで選択します。 「コマンド」→「アップロード」の順に選択 します。

**4** Webサーバー(右側)に選択したファイルが アップされます。

**1** FFFTPを起動し、アルファメールのサーバー に接続します。 削除するデータをクリックで選択し、「コマ ンド」→「削除」の順に選択します。

**2** 削除してよければ「はい」をクリックします。

# 制限事項·注意事項

アルファメールではご利用いただくサービスにおいて、以下のような制限事項・注意事項を設けております。 ご利用時にはご注意ください。

#### ◆FTPパスワード

利用可能文字:半角16文字以内、英数字・ハイフン(-)、アンダーバー(\_)、ピリオド(.)のみ

#### ◆CG1

フォームCGI以外にお客様ご自身で作成されたCGIをご利用いただくことはできません。 ご利用を希望される場合「新Webサーバー切替申し込み」をお申し込みください。

#### ◆ホームページスペース

以下ディレクトリ名は作成不可です。 「Script」「DreamersI」「manager」「pswebmail」「cgi-bin」「whatnew」

> ホームページの作成方法や、ホームページ作成アプリケーションなどに関するお問い合わせは、 αWebサポートセンター、事務局ともお受けしておりません。予めご了承ください。